## Einstellungen für ein neues Sonoff-Modul mit Tasmota FW

Suchen der IP im DHCP-Server (wahrscheinlich auf eurem WLAN\_Router zu finden):

| Systemprotokoll - DHCP-Nutzungen                                         |               |          |  |  |  |  |  |
|--------------------------------------------------------------------------|---------------|----------|--|--|--|--|--|
| Diese Seite zeigt gerätbezogene Einstellungen wie MAC, IP und Leasedauer |               |          |  |  |  |  |  |
| Hostname                                                                 | IP Address    | MAC Addr |  |  |  |  |  |
| sonoff-5547                                                              | 192.168.1.166 | 5c:cf:7f |  |  |  |  |  |
| amazon-b5f0ef153                                                         | 192.168.1.65  | 38:f7:3d |  |  |  |  |  |
| Buro-AppleTV                                                             | 192.168.1.153 | b8:78:2e |  |  |  |  |  |

In diesem Fall 192.168.1.166

Weitere Möglichkeit über einen IP-Scan mittels der Freeware Advanced IP Scanner: In der Spalte Hersteller "Espressif Inc." suchen:

|   | ~ |          | DETOUTE       | DENDONIE       | сартсаан ньс   | <b>v</b> 0, |
|---|---|----------|---------------|----------------|----------------|-------------|
|   | > | <b>—</b> | 192.168.1.1   | 192.168.1.1    | Espressif Inc. | 60:         |
|   | > | <b>—</b> | 192.168.1.166 | 192.168.1.166  | Espressif Inc. | 5C          |
| ļ | - |          | 100 100 0 010 | 400 460 0 0 40 | er             |             |

Ist einmal die IÜ-Adresse bakannt, dann kann man das WEBIF des Moduls im Browser aufrufen:

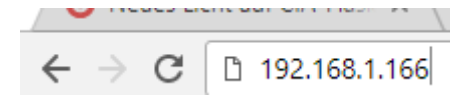

Sonoff Basic Module

Das sollte dann so aussehen:

Sonoff OFF Toggle Configuration Information Firmware Upgrade Console Restart

Nächster Schritt sind die Einstellungen für die MQTT-Verbindung:

```
(Configuration \rightarrow Configure MQTT)
```

# Sonoff Basic Module

# Sonoff\_EG\_KE\_01

#### MQTT parameters

Host (192.168.0.221)

192.168.0.221

#### Port (1885)

1883

#### Client (DVES\_A7B5AB)

EG\_KE\_01

## User (mqtt)

mqtt

## Password

•••••

Topic = %topic% (sonoff) EG\_KE\_01

Full Topic (%prefix%/%topic%/) %prefix%/%topic%/

Save

Configuration

**HOST:** hier die IP eintragen auf dem ioBroker (Sonoff Adapter) läuft.

**Port:** muss gleich wie im Adpter eingestellt sein (Standardmäßig 1883 !) ACHTUNG, falls auf der MQTT-Adapter installiert ist, dürfen die Ports der beiden Adpater nicht gleich lauten!)

**Client:** Das ist der Name unter dem sich das Modul beim MQTT-Server (Sonoff-Adapter) anmeldet. (muss bei jedem Modul eindeutig sein)

**User:** muss gleich wie beim Adapter eingestellt sein.

**Password:** muss gleich wie beim Adapter eingestellt sein.

**Topic:** mit diesem Ausdruck wird dann die Datenstruktur im Adapter angelegt – muss eindeutig sein.

Full Topic: nicht ändern!

Die Einstellungen mit Save beenden. – Modul rebootet.

Danach wieder aus dem Hauptmenü Configuration  $\rightarrow$  Configure Other

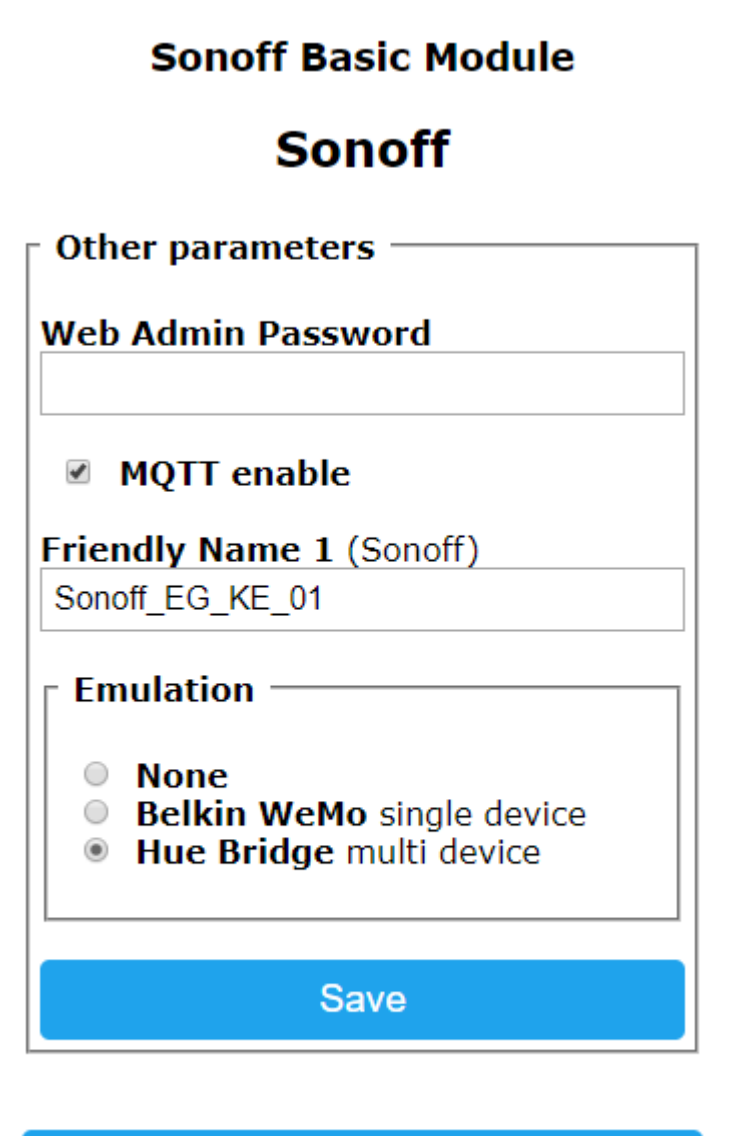

Configuration

Friendly Name 1: einen eindeutigen Namen vergeben.

**Emulation:** Wenn man das Modul direkt mit Alexa verwenden will (ohne ioBroker) kann man die Hue Bridge aktivieren (Alexa findet dann das Modul)

Wieder mit Save beenden.

Im Sonoff-Objekt unter ioBroker findet man nun die entsprechenden Einträge des neuen Moduls.

Wer schlussendlich noch eine fixe IP-Adresse vergeben will kann das über die Console des Moduls erledigen. ACHTUNG – Adressbereich des DHCP-Servers beachten! (Wer hier nicht weiß was er tut soll es erstmals bleiben lassen!)

```
09:55:19 MQI: stat/EG_KE_01/POWER = OFF
09:55:26 MQT: tele/EG_KE_01/STATE = {"1
```

ipaddress1 192.168.1.11

Aus der Console heraus kann man das Modul dann auch gleich zu einem Neustart zwingen:

restart 1

Nun sollte das Modul mit der neunen IP-Adresse erreichbar sein.